# **Course Registration Application Guide**

This guide will walk you through the features of the new course registration application.

### **Advisor View:**

The advisor view is the same as the student view with the exception of a student selection section at the top. When an advisor logs in, the first screen they see will ask them to select a student. A student can be searched for by name and UK ID.

| Fall Semester 2014 | No student selected<br>search for a student below | Switch to a different year and term |
|--------------------|---------------------------------------------------|-------------------------------------|
| Type a student     | name or link blue account ID                      | SEARCH                              |

Once a student has been chosen, their name and ID will appear at the top and stay there consistently throughout all pages of the application. The selection will also stay if the advisor moves to another application such as the Advising Hub.

| Fall Semester 2014                                       | Ritchie-Holbrook, Henrietta (00038017)<br>search for a different student | Switch to a different year and term |
|----------------------------------------------------------|--------------------------------------------------------------------------|-------------------------------------|
| Ritchie-Holbro                                           | ook                                                                      | SEARCH                              |
| <b>Ritchie-Holbrook, Henrietta</b> 00038017 (04/26/1974) |                                                                          |                                     |

#### 🛪 Home 🛛 Q. Search Course Catalog 🔺 Planned Courses 🛛 🗮 My Classes

The home screen of the application will show messages for open registration windows, an overview of the registered classes, the student's advisor name and contact information, links to helpful resources, and quick links to the help desk and the registrar office contacts. It is a summary view of important information students need during registration.

| *                                                          | Home Q                | Search Course      | Catalog 🛧       | Planned C     | ourses      | My Classes                                                                                                |
|------------------------------------------------------------|-----------------------|--------------------|-----------------|---------------|-------------|----------------------------------------------------------------------------------------------------|
| Fall Semester                                              | 2014                  |                    |                 |               |             | Switch to a different year and term                                                                       |
| Registration Wind                                          | ows                   |                    |                 |               |             | My Advisor                                                                                                |
| You have an open<br>June 30 at 11:59 I<br>SHOW ALL WINDOWS | window. You ca<br>PM. | n register for cou | rses! This wind | ow will close |             | Joe Advisor<br>joe.advisor@uky.edu<br>My Program of Study                                                 |
| Registered Classe                                          | s                     |                    |                 | S             | how History | ORGANIZATION<br>College of Arts & Sciences                                                                |
| COURSE                                                     | CREDITS               | GRADE TYPE         | STATUS          | GRADES        | EDIT        | PROGRAM<br>Bachelor of Arts                                                                               |
| ACC 201<br>Section 004                                     | 3.0 Credits           | Normal             | Enrolled        | *** / ***     | Ø           | MAJOR<br>Psychology                                                                                       |
| A&S 100<br>Section 202<br>DISTANCE                         | 1.0 Credits           | Normal             | Enrolled        | •••• / ••••   | C           | Resources                                                                                                 |
| CS 375<br>Section 001                                      | 3.0 Credits           | Pass/Fail          | Enrolled        | ··· / ···     | Ø           | Academic Calendar<br>UK Core Curriculum<br>Tuition and Fee Rates<br>Degree Planner (APEX)<br>Major Sheets |
| CPH 201<br>Section 001                                     | 3.0 Credits           | Normal             | Enrolled        | *** / ***     | Ø           | Contact                                                                                                   |
| TA 110<br>Section 006                                      | 3.0 Credits           | Normal             | Enrolled        | •••• / ••••   | C           | Have technical questions?<br>Questions about your courses                                                 |
| Total credits:                                             | 13.0 Credits          |                    |                 |               |             |                                                                                                    |

The course catalog search is now faster and easier to use. You can start searching for a course in the course prefix box by typing in the prefix letters and the application will suggest courses containing those letter.

| Fall Semester | 2014                                                                                                    |        | Switch to a different year and term |
|---------------|----------------------------------------------------------------------------------------------------|--------|-------------------------------------|
|               | COURSE PREFIX Select a prefix ps Ps IPS - Integrated Plant and Soil Sciences PPS - Pharmacy Practice and Science PS - Political Science PSY - Psychology | NUMBER | SEARCH                              |

The search results are grouped by the course with the sections listed below. This makes it easier to view different sections of the same course together.

| Fall | Seme                               | ster 20                           | 14                                        |                              |              |                                       | Switch to a diffe | erent year a | nd term 💌 |
|------|------------------------------------|-----------------------------------|-------------------------------------------|------------------------------|--------------|---------------------------------------|-------------------|--------------|-----------|
|      |                                    | PSY                               | JRSE PREFIX<br>′ - Psychology             |                              | v            | NUMBER SEC                            | FION SEARCH       |              |           |
|      |                                    |                                   |                                           | ADVA                         | NCED OPTIONS |                                       |                   |              |           |
|      | HIDE CO                            | URSES ON TH                       | IESE DAYS<br>Tue 📄 Wed 📄 Thu              | 🗌 Fri 🔲 Sat                  | HIDE COURS   | es at these times<br>m 🔲 11am - 2pm ( | 🗋 2pm - 5pm 📄 a   | fter 5pm     |           |
|      | PSY 312<br>Brain And<br>Prereq: PS | 2<br>d Behavior<br>Y 100 or equiv | 3.0 Credits<br>alent and PSY 215 or 216 a | nd PSY major or mind         | yr.          |                                       |                   |              |           |
|      | SECTION                            | TYPE                              | TIMES                                     | LOCATION                     |              | INSTRUCTOR                            | C OPEN SEAT       | S            |           |
|      | <u>001</u>                         | Lecture                           | TR<br>2:00 pm - 3:15 pm                   | <u>Kastle Hall</u><br>Rm.213 |              | Lynda Sharrett-Field                  | CHECK             | SAVE         | REGISTER  |
|      | 002                                | Lecture                           | TR<br>11:00 am - 12:15 pm                 | TBD                          |              | Susan Barron                          | CHECK             | SAVE         | REGISTER  |
|      | 003                                | Lecture                           | TR<br>9:30 am - 10:45 am                  | TBD                          |              | Lynda Sharrett-Field                  | CHECK             | SAVE         | REGISTER  |

Open seats can be checked for an individual section or for the entire course all at once.

| C OPEN SEAT | S (CHECK A |             |
|-------------|------------|-------------|
| CHECK Ch    | eck(allis  | ections     |
|             |            |             |
| CHECK       | SAVE       | REGISTER    |
| Check i     | individua  | al sections |
| снеск       | SAVE       | REGISTER    |

A new feature of the application is the ability to save or register for course sections from the course catalog search results. Saving a course section will save it to your planned courses section but does not register it. The save feature will be available as soon as the term catalog is available so that students can start planning their schedule right away. The register option is only available when the student's registration window is open.

| COPEN SEATS (CHECK ALL) |             |                 |  |  |  |  |  |  |
|-------------------------|-------------|-----------------|--|--|--|--|--|--|
| <u>CHECK</u>            | <u>SAVE</u> | <u>REGISTER</u> |  |  |  |  |  |  |
| CHECK                   | SAVE        | <u>REGISTER</u> |  |  |  |  |  |  |
| CHECK                   | SAVE        | REGISTER        |  |  |  |  |  |  |

Clicking on the section link will open the information for the section, including the description, course deadlines, and refund schedule.

| Sp Intro<br>Prereq: Wi                                                                                                    | Crse:Title                                                                                                    | e Asgn 2.0 Cr<br>nstructor.                                                                                                    | edits                                                                                              |                                                                           |                                                                                                    |  |
|----------------------------------------------------------------------------------------------------|----------------------------------------------------------------------------------------------------|----------------------------------------------------------------------------------------------------|----------------------------------------------------------------------------------------------------|---------------------------------------------------------------------------|----------------------------------------------------------------------------------------------------|--|
| SECTION                                                                                                    | TYPE                                                                                                    | TIMES                                                                                                    |                                                                                                    |                                                                           |                                                                                                    |  |
| PART-OF-                                                                                                    | TERM COUR<br>7 - DECEMB                                                                                                    | RSE:<br>ER 19                                                                                                    |                                                                                                    |                                                                           |                                                                                                    |  |
| <u>001</u>                                                                                                    | Lecture                                                                                                    | MWF<br>3:00 pm - 3:                                                                                                    | :50 pm                                                                                             |                                                                           |                                                                                                    |  |
|                                                                                                    |                                                                                                    |                                                                                                    | CLOSE OR PRES                                                                                      | s (ESC)                                                                   |                                                                                                    |  |
|                                                                                                    |                                                                                                    |                                                                                                    |                                                                                                    |                                                                           |                                                                                                    |  |
| A&S 100<br>Sp Intro (<br>Prereq: Will<br>This cours<br>Each pro                                                                         | )<br>Crse:Title Asg<br>be set by Instruct<br>se permits the<br>posal must be                                                                                        | n 2.0 Credits<br>tor.<br>offering at the introduct<br>approved by the Dean of                                                                            | tory level of special cours                                                                        | es of an interdisciplin<br>Sciences, A particula                          | ary, topical, or experimental nature.<br>Ir title may be offered at most three                                     |  |
| A&S 100<br>Sp Intro (<br>Prereq: Will<br>This cours<br>Each proj<br>times und<br>Prereq: W                                              | Crse:Title Asg<br>beset by instruct<br>se permits the<br>posal must be<br>ler the A&S 100<br>/ill be set by in:                                                     | n 2.0 Credits<br>tor.<br>offering at the introduc:<br>approved by the Dean o<br>0 number. Students ma<br>structor.                                       | tory level of special cours<br>of the College of Arts and<br>y not repeat under the sa             | es of an interdisciplin<br>Sciences. A particula<br>me title. May be repe | ary, topical, or experimental nature.<br>Ir title may be offered at most three<br>ated to a maximum of 12 credits. |  |
| A&S 100<br>Sp Intro (<br>Prereq: Will<br>This cour:<br>Each proj<br>times und<br>Prereq: W                                              | Crse:Title Asg<br>beset by Instruct<br>se permits the<br>posal must be<br>ler the A&S 100<br>/ill be set by in:<br>TYPE                                             | n 2.0 Credits<br>tor.<br>offering at the introduci<br>approved by the Dean o<br>0 number. Students ma<br>structor.                                       | tory level of special cours<br>of the College of Arts and<br>y not repeat under the sa<br>LOCATION | es of an interdisciplin<br>Sciences. A particula<br>me title. May be repe | ary, topical, or experimental nature.<br>In title may be offered at most three<br>ated to a maximum of 12 credits. |  |
| A&S 100<br>Sp Intro (<br>Prereq: Will<br>This courr:<br>Each proj<br>times und<br>Prereq: W<br>SECTION<br>PART-OF-TI<br>AUGUST 27       | Crse:Title Asg<br>be set by instruct<br>se permits the<br>posal must be<br>ler the A&S 100<br>/ill be set by in:<br>TYPE<br>ERM COURSE:<br>- DECEMBER 19            | n 2.0 Credits<br>tor.<br>offering at the introduct<br>approved by the Dean of<br>0 number. Students ma<br>structor.<br>TIMES                             | tory level of special cours<br>of the College of Arts and<br>y not repeat under the se<br>LOCATION | es of an interdisciplin<br>Sciences. A particula<br>me title. May be repe | ary, topical, or experimental nature.<br>ar title may be offered at most three<br>ated to a maximum of 12 credits. |  |
| A&S 100<br>Sp Intro (<br>Prereq: Will<br>This courr<br>Each proj<br>times und<br>Prereq: W<br>SECTION<br>PART-0F-TI<br>AUGUST 27<br>001 | Crse:Title Asg<br>be set by instruct<br>se permits the<br>posal must be<br>ler the A&S 100<br>/ill be set by in:<br>TYPE<br>ERM COURSE:<br>- DECEMBER 19<br>Lecture | n 2.0 Credits<br>tor.<br>offering at the introduct<br>approved by the Dean of<br>0 number. Students ma<br>structor.<br>TIMES<br>MWF<br>3:00 pm - 3:50 pm | tory level of special cours<br>of the College of Arts and<br>y not repeat under the sa<br>LOCATION | es of an interdisciplin<br>Sciences. A particula<br>me title. May be repe | ary, topical, or experimental nature.<br>In title may be offered at most three<br>ated to a maximum of 12 credits. |  |

#### 

The planned courses section gives students a place to plan their term schedules before registering. By saving course sections to the planned courses area, you can see if there are time conflicts, do pre-registration checks to see if there are any issues like pre-requisites, and view the schedule in a calendar view to help with time management.

| Fall  | Semest                 | er 2014              |             |         |            |     |                                        |                         | Switch                    | to a differer            | nt year and te         | ərm 🔻 |
|-------|------------------------|----------------------|-------------|---------|------------|-----|----------------------------------------|-------------------------|---------------------------|--------------------------|------------------------|-------|
| Plann | ed courses             | for <b>Undergr</b> a | aduate, 7 C | redits  |            |     |                                        |                         |                           |                          |                        |       |
|       | SELECT ALL C           | OURSES               |             |         |            |     |                                        |                         |                           |                          |                        |       |
|       | <u>PSY 100</u>         | Section 009 -        | 4 Cre       | edits   |            |     |                                        |                         |                           | C SHOW (                 | OPEN SEATS             |       |
|       | ANT 101                | Section 002 -        | 3 Cro       | edits   |            |     |                                        |                         |                           | C SHOW (                 | OPEN SEATS             | Ē     |
| RI    | GISTER SELECT          | ED PRE-REGI          | STER CHECK  |         |            |     |                                        |                         |                           |                          |                        |       |
| Regis | tered Cou              | rses                 | Show        | History |            |     |                                        |                         |                           |                          |                        |       |
|       | COURSE                 | CREDITS              | GRADE TYPE  | EDIT    |            | Sun | Mon                                    | Tue                     | Wed                       | Thu                      | Fri                    | Sat   |
|       | A-S 321<br>Section 001 | 3.0 Credits          | Normal      | ľ       | 8am<br>9am |     | 8:00 - 10:50<br>A-S 321                | 9:00 - 10:50            | 8:00 - 8:00 -<br>A-S (PSY | 9:00 - 10:50             |                        |       |
|       | ACC 201<br>Section 003 | 3.0 Credits          | Normal      | ľ       | 10am       |     | ···· · · · · · · · · · · · · · · · · · | A-S 280                 |                           | A-S 280                  |                        |       |
|       | PSY 333<br>Section 001 | 3.0 Credits          | Normal      | Ø       | 11am       |     | 11:(11:(11:(<br>AC AN PS               | 11:00 - 12:1<br>ANT 220 | 11:(11:(11:)<br>ACAN PS   | 11:00 - 12:1)<br>ANT 220 | 11:00 11:00<br>ACC PSY |       |
|       | ANT 220<br>Section 001 | 3.0 Credits          | Normal      | ľ       | 1pm        |     |                                        |                         |                           |                          | ANT 101                |       |
|       | A-S 280<br>Section 003 | 3.0 Credits          | Normal      | Ø       | 2pm        |     |                                        | 2:00 - 3:15<br>PSY 333  | 2:00 - 2:50<br>A-S 280    | 2:00 - 3:15<br>PSY 333   |                        |       |
|       | Total credits          | : 15.0 Credits       |             |         | 3pm        |     |                                        |                         |                           |                          |                        |       |
|       |                        |                      |             |         | 4pm        |     |                                        |                         |                           |                          |                        |       |

5pm

If you see a problem with a course section, you can easily change it by clicking on the section link in the planned courses area.

| Planned courses for Undergraduate, 7 Credits |                       |
|----------------------------------------------|-----------------------|
| SELECT ALL COURSES                           |                       |
| PSY 100     Section 009      Credits         | ى SHOW OPEN SEATS     |
| □ ANT 101 Section 002 ▼ 3 Credits            | SHOW OPEN SEATS     前 |
| REGISTER SELECTED PRE-REGISTER CHECK         |                       |

This will give you a view of all the other sections available in the courses with open seats. You can choose a section by clicking on and viewing it on the calendar to look for time conflicts or you can click on the "Automatically pick a section that fits" link. This will find the next available section that works with the other planned and booked courses.

| Fall Semester 2014                     |      |     |                          |              |                               |              |                         |     |
|----------------------------------------|------|-----|--------------------------|--------------|-------------------------------|--------------|-------------------------|-----|
| Choose a section for A-S 102           |      |     |                          |              |                               |              |                         |     |
| Original section:<br>Section 001       |      | Sun | Mon                      | Tue          | Wed                           | Thu          | Fri                     | Sat |
| Currently selected section:            | 8am  |     |                          |              |                               |              |                         |     |
| Section 003                            | 9am  |     |                          | 9:30 - 10:45 |                               | 9:30 - 10:45 |                         |     |
|                                        | 10am |     | 10:00 10:00<br>TA 1 TA 1 | US 3/5       | 10:00 10:00<br>TA 1 TA 1      | US 3/5       | 10:00 - 10:5<br>TA 110  |     |
| Automatically pick a section that fits | 11am |     |                          |              |                               |              |                         |     |
| SHOW ALL SECTIONS                      | 12pm |     | 12:00 - 12:5<br>ACC 201  | 12:30 - 1:45 | 12:00 - 12:5<br>ACC 201       | 12:30 - 1:45 | 12:00 - 12:5<br>ACC 201 |     |
| Showing 4 out of 7 sections            | 1pm  |     |                          | CPH 201      |                               | CPH 201      |                         |     |
| • Section 003                          | 2pm  |     |                          |              |                               |              |                         |     |
| O Section 005                          | 3pm  |     | 3:00 - 5:50<br>A-S 102   |              | 3:00 - 5:50<br><b>A-S 102</b> |              |                         |     |
| O Section 401                          | 4pm  |     |                          |              |                               |              |                         |     |
| O Section 402                          | 5pm  |     |                          |              |                               |              |                         |     |
|                                        | 6pm  |     |                          |              |                               |              |                         |     |
|                                        | 7pm  |     |                          |              |                               |              |                         |     |
|                                        | 8pm  |     |                          |              |                               |              |                         |     |
|                                        |      |     | _                        | DEOLOTE      |                               | 2050         |                         |     |
|                                        |      |     |                          | = REGISTE    | ED COURS                      | BES          |                         |     |

Once the schedule is ready, students can select plan courses they want to register and click the "Registered Selected" button to register them all in one convenient step.

Planned courses for Undergraduate, 7 Credits

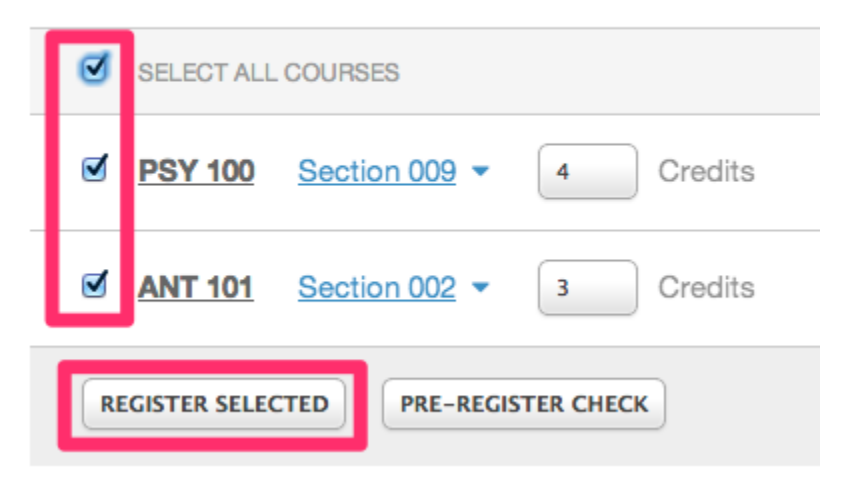

On the My classes page you will find the registered classes with the calendar view at the bottom. This is a summary page of the course schedule at a glance.

| Fall  | Semest                              | ter 2014 | Switch to a di           | fferent year and         | term 💌                                 |                           |                          |            |      |  |  |  |  |  |
|-------|-------------------------------------|----------|--------------------------|--------------------------|----------------------------------------|---------------------------|--------------------------|------------|------|--|--|--|--|--|
| Cours | Courses (12.0 Credits) Show History |          |                          |                          |                                        |                           |                          |            |      |  |  |  |  |  |
|       | COURSE                              | TYPE     | TIMES                    | LOC                      | ATION                                  | INSTRUCTOR                | CREDITS                  | GRADE TYPE | EDIT |  |  |  |  |  |
| 0     | ACC 201<br>Section 003              | Lecture  | MWF<br>11:00 am - 11:5   | TBI<br>60 am             | )                                      | Jane B Wells              | 3.0 Credits              | Pass/Fail  | ſ    |  |  |  |  |  |
| 0     | PSY 333<br>Section 001              | Lecture  | TR<br>2:00 pm - 3:15     | pm Rm                    | i <u>tehall Classroom Bldg</u><br>.110 | Christopher Ray<br>Archer | 3.0 Credits              | Normal     | ſ    |  |  |  |  |  |
| 0     | ANT 220<br>Section 001              | Lecture  | TR<br>11:00 am - 12:1    | 5 pm Rm                  | <u>ferty Hall</u><br>.0201C            | Monica L Udvardy          | 3.0 Credits              | Normal     | ſ    |  |  |  |  |  |
| 0     | A-S 280<br>Section 003              | Lecture  | W<br>2:00 pm - 2:50      | TBI                      | )                                      | Mr. Robert Dickes         | 3.0 Credits              | Normal     | ľ    |  |  |  |  |  |
|       |                                     | Studio   | TR<br>9:00 am - 10:50    | TBI<br>) am              |                                        | Gregory Davis             |                          |            |      |  |  |  |  |  |
|       |                                     | Sun      | Sun Mon                  |                          | Tue Wed Thu                            |                           | Fri                      | Sat        |      |  |  |  |  |  |
|       | 8am                                 |          |                          |                          |                                        |                           |                          |            |      |  |  |  |  |  |
|       | 9am                                 |          |                          | 9:00 - 10:50             |                                        | 9:00 - 10:50              |                          |            |      |  |  |  |  |  |
|       |                                     |          |                          | A-S 200                  | A-S 280                                |                           |                          |            |      |  |  |  |  |  |
|       | 10am                                |          |                          |                          |                                        |                           |                          |            |      |  |  |  |  |  |
|       | 11am                                |          | 11:00 - 11:50<br>ACC 201 | 11:00 - 12:15<br>ANT 220 | 11:00 - 11:50<br>ACC 201               | 11:00 - 12:15<br>ANT 220  | 11:00 - 11:50<br>ACC 201 |            |      |  |  |  |  |  |
|       | 12pm                                |          |                          |                          |                                        |                           | •                        |            |      |  |  |  |  |  |
|       | 1pm                                 |          |                          |                          |                                        |                           |                          |            |      |  |  |  |  |  |
|       | 2pm                                 |          |                          | 2:00 - 3:15<br>PSY 333   | 2:00 - 2:50<br>A-S 280                 | 2:00 - 3:15<br>PSY 333    |                          |            |      |  |  |  |  |  |
|       | 3pm                                 |          |                          |                          |                                        |                           |                          |            |      |  |  |  |  |  |

You can also drop or change the grade type for courses on the My Classes page by clicking on the edit button for each registered course and make the appropriate changes on the course information page.

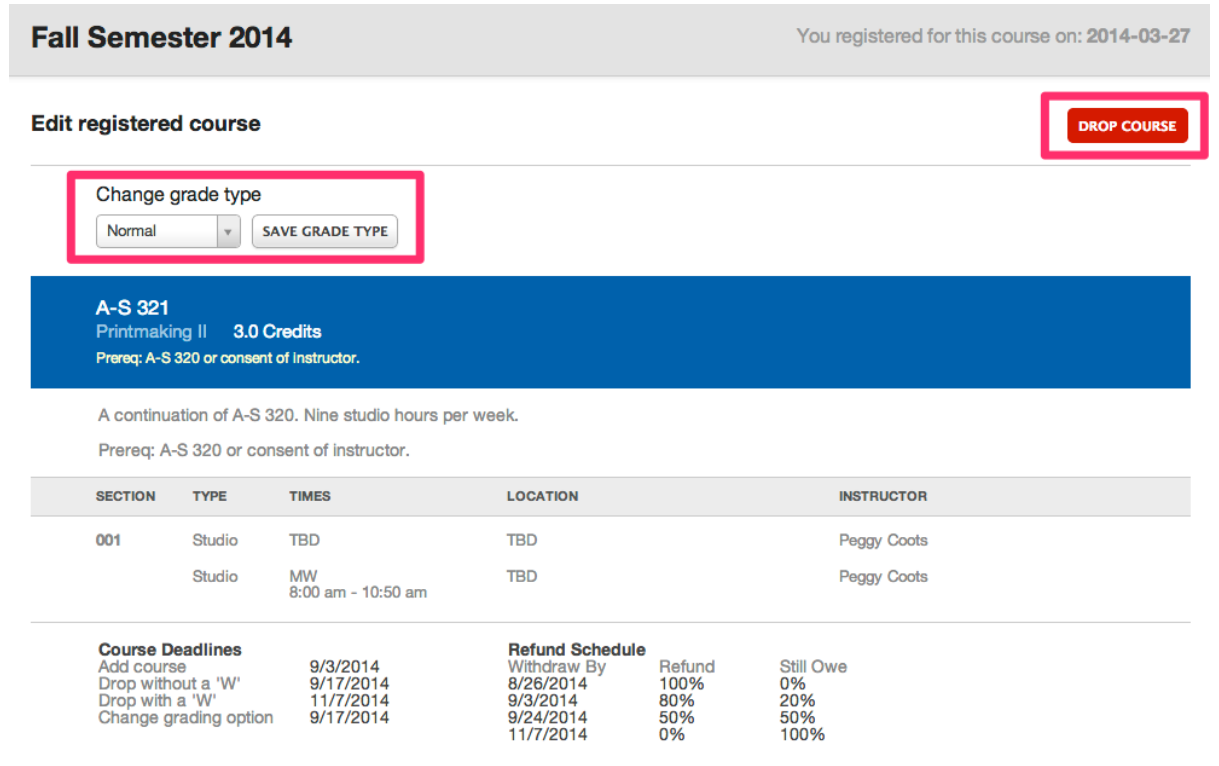

## Mapping:

The building locations are linked throughout the application to a map view to help with planning.

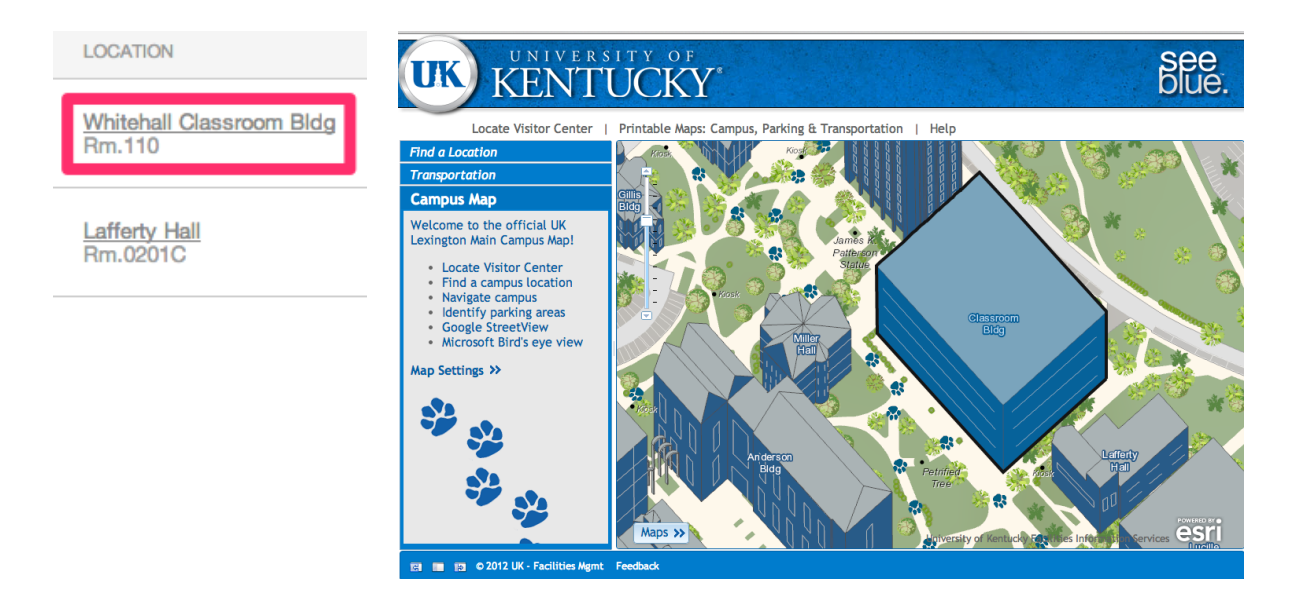